## Single Transaction Access Portal

The Single Transaction Access (STA) portal is a web-based solution that enables customers to download their Transaction Information and Transaction Statements (TI/TS) for Janssen and/or Patriot orders.

|                                                | Initial Screen                                                                                                    |  |  |
|------------------------------------------------|----------------------------------------------------------------------------------------------------|--|--|
|                                                |                                                                                                    |  |  |
| Enter detai                                    | ls                                                                                                    |  |  |
| Company N                                      | ame*                                                                                                    |  |  |
| Email *                                        |                                                                                                    |  |  |
| <ul> <li>✓ I have</li> <li>✓ I have</li> </ul> | read and agreed to the terms and conditions<br>read and agreed to the data protection privacy policies                                                                         |  |  |
|                                                | Generate One Time Password                                                                                                    |  |  |
| Enter One T                                    | ime Password * 访                                                                                                    |  |  |
| sJwEr8                                         | sJwEr8 Verify Captcha                                                                                                    |  |  |
|                                                | Enter                                                                                                    |  |  |
|                                                |                                                                                                    |  |  |
| Step 1                                         | Enter your company name as it appears on the packing slip for<br>your delivery. * <i>If you do not have a packing slip, please contact</i><br>RA-PSGUS_JOM_Cus_Ser@its.inj.com |  |  |
| Step 2                                         | Enter the email you would like your one-time password sent to                                                                                                    |  |  |
| Step 3                                         | Click 'Generate One Time Password'                                                                                                    |  |  |
| Step 4                                         | Copy one time password from your email<br>Paste one time password into the 'Entor One Time Password' field                                                                     |  |  |
| Step 5                                         | Enter the Captcha code                                                                                                    |  |  |
| Step 7                                         | Click 'Enter'                                                                                                    |  |  |

|        | Product Details Screen                                                      |  |
|--------|-----------------------------------------------------------------------------|--|
|        |                                                                             |  |
|        |                                                                             |  |
| Ente   | er product details                                                          |  |
| Comp   | any Name                                                                    |  |
|        |                                                                             |  |
| Delive | ry Number*                                                                  |  |
| Batch  | or Lot Number*                                                              |  |
|        |                                                                             |  |
| Your Z | ip Code (Ship-To or Sold-To)*                                               |  |
|        |                                                                             |  |
|        |                                                                             |  |
| Sten 1 | The company name will appear as it was entered on the previous screen       |  |
| Step 2 | Enter the delivery number from your packing slip                            |  |
| Step 3 | B Enter the batch or lot number of one of the items in your delivery        |  |
| Step 4 | Please enter the zip code for your company exactly as it appears in the     |  |
| Step 5 | Click 'View Transaction Details' at the bottom right of the page (see below |  |
|        | example)                                                                    |  |
|        | View Transaction Details                                                    |  |

|                         | File I                         | Download Scr                                                                                      | een                         |                          |  |
|-------------------------|--------------------------------|---------------------------------------------------------------------------------------------------|-----------------------------|--------------------------|--|
| Johnson&Johnson View Tr | ansactions                     | Johnso                                                                                            | on & Johnson Services, Inc. | View another transaction |  |
| List of Transactions    |                                |                                                                                                   |                             |                          |  |
| Delivery Number         | Delivery Date                  | Ship From                                                                                         | Purchase order              | Download                 |  |
| 123456                  | Jan 01, 2024, 0:00:00 AM       | JOMCONTACT                                                                                        | 123456789                   | $\overline{\mathbf{T}}$  |  |
|                         |                                |                                                                                                   |                             |                          |  |
| Step 1                  | Click the blu                  | Click the blue download arrow on the right to download the data                                   |                             |                          |  |
| Step 2                  | Click the 'Vio<br>another deli | Click the 'View another transaction' link in the top right-hand corner to search another delivery |                             |                          |  |